# **SERVICE BULLETIN**

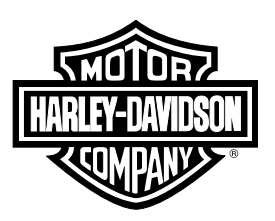

2020-02-27

#### M1499

## M1499: 2020 MODELS EQUIPPED WITH TCU - REFLASH AND ENABLE TCU

## **Reason for Revision**

Refer to Table 1.

#### Table 1. Document History

| Date       | Revision Description                       |  |  |  |  |
|------------|--------------------------------------------|--|--|--|--|
| 2020-02-27 | Manufacturer build date change             |  |  |  |  |
| 2020-02-21 | * Updated Motorcycles Affected             |  |  |  |  |
| 2020-02-26 | Date field change for U.S. and Canada      |  |  |  |  |
|            | * Updated Motorcycles Affected             |  |  |  |  |
| 2019-09-16 | Correcting production dates                |  |  |  |  |
|            | * Updated Motorcycles Affected             |  |  |  |  |
|            | Software version update                    |  |  |  |  |
|            | * Updated Reflash Procedure                |  |  |  |  |
|            | Battery saving steps added                 |  |  |  |  |
| 2019-08-23 | * Updated Required Dealer Action : Reflash |  |  |  |  |
|            | Procedure                                  |  |  |  |  |
| 2019-08-21 | Initial release                            |  |  |  |  |

## **Purpose for Service Bulletin**

This bulletin informs dealers of the procedure to verify the version of and, if necessary, reflash the TCU (Telematic Control Unit) software during PDI (Predelivery Inspection). The bulletin then directs dealers to enable the TCU in markets where it can be enabled.

## **Motorcycles Affected**

2020 Touring vehicles equipped with TCU manufactured between:

- U.S. and Canada:
  - **Reflash and Enable:** Start of production through August 29, 2019
  - Enable Only: August 30, 2019 through February 22, 2020
  - No Actions Needed: After February 22, 2020, refer to M1511
- ROW:
  - Start of production through September 09, 2019

## **Markets Affected**

U.S., Canada, Puerto Rico, Belgium, Denmark, Finland, Ireland, Luxembourg, Netherlands, Norway, Sweden, United Kingdom, Austria, Germany, Switzerland, Andorra, France, Italy, Portugal, Spain, Bulgaria, Croatia, Cyprus, Czech Republic, Estonia, Greece, Hungary, Latvia, Lithuania, Malta, Poland, Romania, Slovakia and Slovenia

This service bulletin is not intended for Guam.

 Due to cellular service licensing in Guam, inadvertent connection to the cellular network may result in fines. Therefore, the TCU MUST NOT be reflashed or enabled.

## **Required Dealer Action**

#### NOTE

Do not perform these procedures on vehicles in Guam.

All TCU equipped motorcycles must have the TCU software version checked and, if necessary, reflashed and enabled in approved markets.

#### NOTE

To reflash or enable the TCU, DT II (Digital Technician II) must have:

- Software version: 20.0 or higher
- Techlink 3

#### **Reflash Procedure**

1. Connect battery charger / tender to vehicle. Equivalent to:

Special Tool: GLOBAL 5 AMP BATTERY CHARGER (66000041)

- 2. Place vehicle in accessory mode.
- 3. Connect DT II to vehicle.

Special Tool: DIGITAL TECHNICIAN II (HD-48650)

- 4. Install vehicle information, click green check mark.
- 5. Click reflash icon.
- 6. Under Module Present column, view the TCU information row.
- 7. Under the Current Calibration column verify TCU calibration.
  - a. If calibration is 0.13.7.2|0.13.7.2, Go to Step 8.

NOTE

In the interest of preserving customer safety and satisfaction, always check for outstanding recalls whenever any motorcycle is brought into your dealership for either maintenance or service.

| ROUTING      | SERVICE<br>MANAGER | SALES MANAGER | PARTS MANAGER | WARRANTY<br>PROCESS<br>MANAGER | LEAD TECHNICIAN | TECHNICIAN NO. 1 | TECHNICIAN NO. 2 | TECHNICIAN NO. 3 | RETURN THIS TO |
|--------------|--------------------|---------------|---------------|--------------------------------|-----------------|------------------|------------------|------------------|----------------|
| INITIAL HERE |                    |               |               |                                |                 |                  |                  |                  |                |

- b. If calibration is 0.23.2.2|0.27.2.2 or 0.24.2.2|0.28.2.2 reflash is not needed. Go to Enable Procedure.
- c. If calibration is different for the 7.1 or 7.2 contact Technical Service.

#### NOTE

This reflash is a 2 part install. Part 1 and part 2 must be installed for the reflash to be completed. Follow steps 8 - 22 and **do not** vary for the procedure.

- 8. Click module selection box left of TCU.
- 9. Click green check mark.
- 10. Click 0.23.2.2/DT Step 1...
- 11. Click green check mark.
- 12. Verify warning screen, click green check mark.
- 13. Verify reprogram Flash Memory, click green check mark.
- 14. Verify verification screen, click green check mark.
  - a. Reflash may take up to 25 min to install.
- 15. Verify Summary Information confirmation screen for step 1 of reflash, click green check mark.
- 16. Turn IGN OFF, wait 20 s, turn IGN ON, click green check mark.
- 17. If necessary: Click reflash icon.
- 18. Click module selection box left of TCU.
- 19. Click green check mark.
- 20. Click 0.23.2.2/DT Step 2...
- 21. Repeat Step 11 through Step 16.
- 22. Reflash procedure is complete. Go to Enable Procedure.

#### **Enable Procedure**

Refer to the Pre-Delivery and Inspection Manual.

## **Credit Procedure**

NOTE Enter bulletin number into comment section of claim.

## **Credit Procedure - U.S. Dealers**

Submit a warranty claim per Table 2.

#### Table 2. U.S. Dealers

| ITEM                  | DATA        |
|-----------------------|-------------|
| Claim Type            | PRD         |
| Problem Part Number   | 41000645    |
| Quantity              | Leave Blank |
| Labor Code            | 7803        |
| Time                  | 0.2 h       |
| Customer Concern Code | 9203        |
| Condition Code        | 7803        |

## Credit Procedure - All Non U.S. Dealers

Submit a warranty claim per Table 3.

#### Table 3. All Non U.S. Dealers

| ITEM                  | DATA               |
|-----------------------|--------------------|
| Claim Type            | PRD / Pre-Delivery |
| Problem Part Number   | 41000721           |
| Quantity              | Leave Blank        |
| Labor Code            | 7803               |
| Time                  | 0.2 h              |
| Customer Concern Code | 9203               |
| Condition Code        | 7803               |